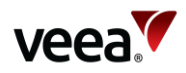

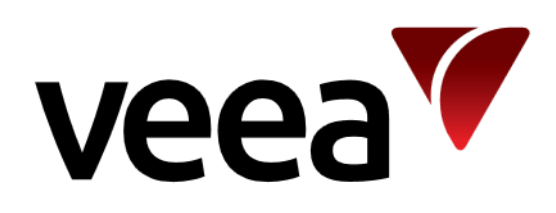

# Veea Grafana Analytics Tool User Guide

Version: 1.1

Issue Date: 1 April 2022

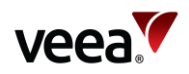

#### Contents

| Ριε | face  |          |                                              | 3  |
|-----|-------|----------|----------------------------------------------|----|
| 1.  | Intro | oduction | ٦                                            | 5  |
| 2.  | Anal  | ytics (G | rafana Dashboard)                            | 5  |
|     | 2.1.  | Enable   | e, Disable and View Analytics                | 5  |
|     |       | 2.1.1.   | Prerequisites                                | 5  |
|     |       | 2.1.2.   | Enable Analytics                             | 5  |
|     |       | 2.1.3.   | Disable Analytics                            | 6  |
|     |       | 2.1.4.   | View Analytics and Grafana Dashboard Options | 6  |
|     | 2.2.  | Veea     | Grafana Graph Descriptions                   | 12 |
|     |       | 2.2.1.   | Active Clients                               | 12 |
|     |       | 2.2.2.   | Connected Clients                            | 12 |
|     |       | 2.2.3.   | Client Signal Distribution                   | 13 |
|     |       | 2.2.4.   | Client Rate Capability                       | 13 |
|     |       | 2.2.5.   | Client Signal Strength                       | 13 |
|     |       | 2.2.6.   | Connected Duration                           | 13 |
|     |       | 2.2.7.   | Throughput                                   | 13 |
|     |       |          |                                              |    |

| Appendix | A Example Grafana Dashboard and Graph Types1 | 4 |
|----------|----------------------------------------------|---|
| A.1      | EDGE-WIFI-AP                                 | 4 |
| A.2      | EDGE-WIFI-MESH                               | 0 |
| A.3      | EDGE-WIFI-NODE                               | 1 |
| A.4      | EDGE-MESH                                    | 3 |
| A.5      | EDGE-NODE                                    | 4 |
|          |                                              |   |

### List of Tables

| Table 1: Access Point Analytics Status9 |
|-----------------------------------------|
|-----------------------------------------|

# List of Figures

| 5 |
|---|
| 5 |
| 1 |
| 1 |
| 3 |
| 3 |
| ) |
| ) |
| ) |
| ) |
| ł |
| l |
| ł |
| ł |
| ; |
|   |

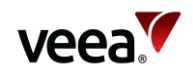

| Figure 16: ap_2_3 (5GHz Mesh AP) Node – 1347(MN)              | 15 |
|---------------------------------------------------------------|----|
| Figure 17: ap_1_3 (2.4GHz Mesh AP) Node – 1135(MEN)           | 16 |
| Figure 18: ap_1_3 (2.4GHz Mesh AP) Node – 1347(MN)            | 16 |
| Figure 19: ap_2_3 (2.4GHz Mesh AP) Node – 1135(MEN)           | 17 |
| Figure 20: Node – 1347(MN)                                    | 17 |
| Figure 21: ap_1_3 (2.4GHz Mesh AP) Node – 1135(MEN)           | 18 |
| Figure 22: ap_1_3 (2.4GHz Mesh AP) Node – 1347(MN)            | 18 |
| Figure 23: ap_2_3 (5GHz Mesh AP) Node – 1135(MEN)             | 19 |
| Figure 24: ap_2_3 (5GHz Mesh AP) Node – 1347(MN)              | 19 |
| Figure 25: Mesh Wi-Fi (Aggregation Clients) Mesh              | 20 |
| Figure 26: Mesh Wi-Fi (Aggregation Interface) Dashboard       | 20 |
| Figure 27: Node Wi-Fi (Aggregated client) Node – 1135(MEN)    | 21 |
| Figure 28: Node Wi-Fi (Aggregated client) Node – 1347(MN)     | 21 |
| Figure 29: Node Wi-Fi (Aggregated interface) Node – 1135(MEN) | 22 |
| Figure 30: Node Wi-Fi (Aggregated interface) Node – 1347(MN)  | 22 |
| Figure 31: Mesh Stats Dashboard                               | 23 |
| Figure 32: Mesh Interface Dashboard                           | 24 |
| Figure 33: Node Stats Dashboard VH-1135                       | 24 |
| Figure 34: Node Stats Dashboard VH-1347                       | 25 |
|                                                               |    |

# Preface

Information in this document is provided solely in connection with Veea Inc. and its affiliates (collectively "Veea") products. Veea reserves the right to make changes, corrections, modifications, or improvements to this document, and the products and services described herein at any time, without notice.

Use of Veea products and services is subject to the terms of use and/or separate agreements and warranties applicable to those products and services. Please visit www.veea.com/legal for these terms.

Evaluators are solely responsible for the choice, selection and use of the Veea products and services described herein, and Veea assumes no liability whatsoever relating to the choice, selection or use of the Veea products and services described herein.

#### **Trademark Credits**

#### Veea and all Veea-related trademarks are owned by Veea Inc.

All other trademarks and tradenames are the property of their respective owners.

#### **Copyright Information and Restrictions**

#### Copyright © 2022 Veea Inc. All rights reserved.

#### **Document Feedback**

Veea welcomes your suggestions for improving our documentation. If you have comments, send your feedback to: support@veea.com

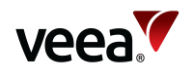

#### Approval

| Name | Date | Signature |
|------|------|-----------|
|      |      |           |

#### Document\_History

| Issue | Issue Date   | Approved | Author | Description                          |
|-------|--------------|----------|--------|--------------------------------------|
| 1.0   | 30 Nov 2021  |          | RJ     | First Edition                        |
| 1.1   | 1 April 2022 |          | RJ     | Updated to include Control Center V3 |

#### List of Acronyms

The table that follows lists acronyms and abbreviations used in this guide.

| Acronym | Abbreviation           |
|---------|------------------------|
| AP      | Access Point           |
| MEN     | Mesh Edge Node         |
| MN      | Mesh Node              |
| SSID    | Service Set Identifier |

#### **Glossary of Terms**

The table that follows lists acronyms and abbreviations used in this guide.

| Term                                     | Description                                                                                                    |  |  |  |
|------------------------------------------|----------------------------------------------------------------------------------------------------|--|--|--|
| Mesh Wi-Fi<br>(Aggregation<br>Clients)   | The aggregation refers to the rendering of time-series values for all the client stations on<br>all the APs on all the nodes in the given mesh. The type of aggregation depends on the<br>panel being displayed. For the number of active or connected clients, this is a simple<br>summation. For the client-rate capability, the clients are aggregated into one panel and<br>shown per client across all APs across all nodes. For the client signal distribution, the<br>histogram aggregates samples from all clients on all APs across all nodes. |  |  |  |
| Mesh Wi-Fi<br>(Aggregation<br>interface) | This is like 'Mesh Wi-Fi (Aggregation Clients)' described above, except that the<br>Throughput panel is an aggregation (summation) of the throughput on all interfaces of<br>every node in the mesh.                                                                                                    |  |  |  |
| AP Wi-Fi<br>(Aggregation<br>Clients)     | This dashboard shows analytics for the given AP - the clients are aggregated in one panel, showing the rate capability for each client on the AP. Similarly, the Active Clients table is an aggregation of information for each active client station on the AP.                                                                                                    |  |  |  |

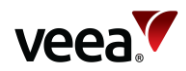

# 1. Introduction

This document describes how to enable and use the Grafana Dashboard to view some analytical data which can be collected by your VeeaHub.

Veea leverage Grafana which is a multi-platform open-source analytics and interactive visualization web application.

Grafana provides charts, graphs, and alerts for the web when connected to VeeaHubs supported data sources.

#### IMPORTANT.

Grafana analytics are not available for VeeaHub model type VHC05.

To use Grafana, follow the instructions which are described in this document (Refer to Section 2 and Appendix A).

# 2. Analytics (Grafana Dashboard)

# 2.1. Enable, Disable and View Analytics

#### 2.1.1. **Prerequisites**

 A valid Control Center account is required to access Grafana analytics – Contact Veea Support to enrol at https://go.veea.com/support

#### Note.

The Analytics setting applies to the whole mesh.

#### **IMPORTANT**.

The Wi-Fi Analytics switch separately enables Wi-Fi performance analytics for clients connected to VeeaHub Access Points. The number of connected clients is unbounded and as such owners should be aware that use of the analytics feature could incur additional costs.

#### 2.1.2. Enable Analytics

To enable analytics:

- 1. Login to your Control Center account:
  - a. Select the required group from the dropdown list of groups.
  - b. Select the Meshes tab from the left-side navigation.
- 2. Select the required Mesh name from the list of Meshes table.
- 3. If required, select the 'Expand all' button to reveal the WI-FI ANALYTICS row.

Version: 1.1

Issue Date: 1 April 2022

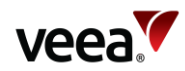

4. Select the 'Enable' button (Figure 1).

#### Figure 1: Control Center - vMesh Enable Analytics Button

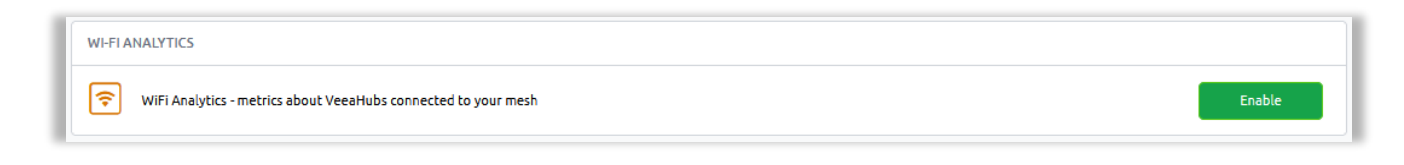

#### Note.

For more information about the Control Center, please see the Control Center User Guide located at: <u>https://go.veea.com/getstarted/cc</u>

#### 2.1.3. Disable Analytics

To disable Grafana analytics:

- 1. Login to your Control Center account:
  - a. Select the required group from the dropdown list of groups.
  - b. Select the Meshes tab from the left-side navigation.
- 2. Select the required Mesh name from the list of Meshes table.
- 3. If required, select the '**Expand all**' button to reveal the WI-FI ANALYTICS row.
- 4. Select the '**Disable**' button (Figure 2).

#### Figure 2: Control Center - Mesh Disable and View Analytics Buttons

| [ | WEFEANALYTICS                                                  |         |        |  |
|---|----------------------------------------------------------------|---------|--------|--|
|   | WiFi Analytics - metrics about VeeaHubs connected to your mesh | Disable | 🕑 View |  |

#### 2.1.4. View Analytics and Grafana Dashboard Options

To open and view the Grafana analytics dashboard:

- 1. Select the enable button (**Section 2.1.2**).
- 1. Select the '**View**' button (Figure 2).
- 2. The Grafana analytics dashboard is presented.

Grafana dashboard options are selected as follows:

- 1. On the Grafana front page:
  - a. Select the Dashboards option button (Figure 3, Item 1).
  - b. Select the '**Manage**' button (Item 2).

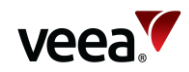

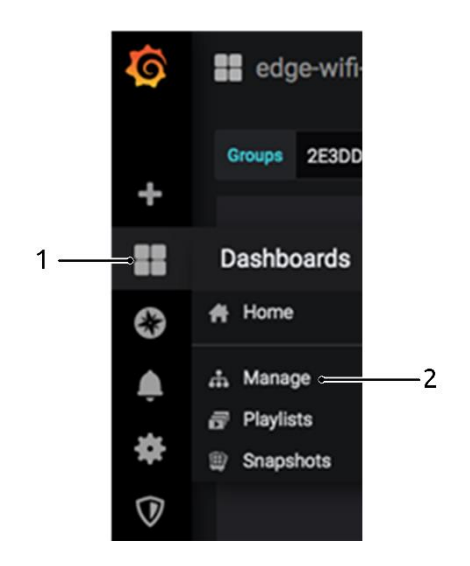

#### Figure 3: Grafana Dashboards Options

- 2. The dashboards are now listed as shown in Figure 4:
  - a. For Wi-Fi station analytics, the recommended profiles to use are:
    - i. edge-wifi-mesh.
    - ii. edge-wifi-node.
    - iii. edge-wifi-ap.

#### **Figure 4: Analytic Profile Options**

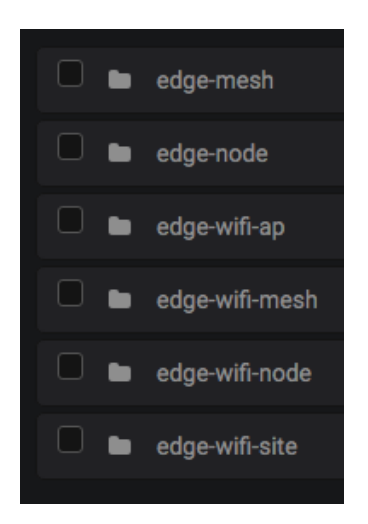

- 3. Click on a profile button to show the list of dashboards in their groupings:
  - a. For example, for Wi-Fi stats, expand '**edge-wifi-ap**' and select one of the dashboards (Figure 5).

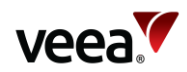

#### Figure 5: Grafana Profile Dashboard Groups

| Dashboards<br>Manage dashboards & Folders |                                     |
|-------------------------------------------|-------------------------------------|
|                                           |                                     |
|                                           | Filter by Starred • Filter By Tag • |
|                                           |                                     |
|                                           |                                     |
|                                           |                                     |
| AP Wi-Fi (Aggregation clients)            |                                     |
| AP Wi-Fi (Aggregation interface)          |                                     |
| AP Wi-Fi (List Clients)                   |                                     |
|                                           |                                     |
| 🗌 🖿 edge-wifi-node                        |                                     |
| 🗆 🖿 edge-wifi-site                        |                                     |
|                                           |                                     |

- 4. To view the dashboard of a particular access point, make sure the right group, mesh and node are selected then select the required Access Point (**AP**) Service Set Identifier (**SSID**):
  - a. The dashboard example shown in Figure 6 shows the analytics for an AP with SSID 'VMESH-1135-wifi-5G'.

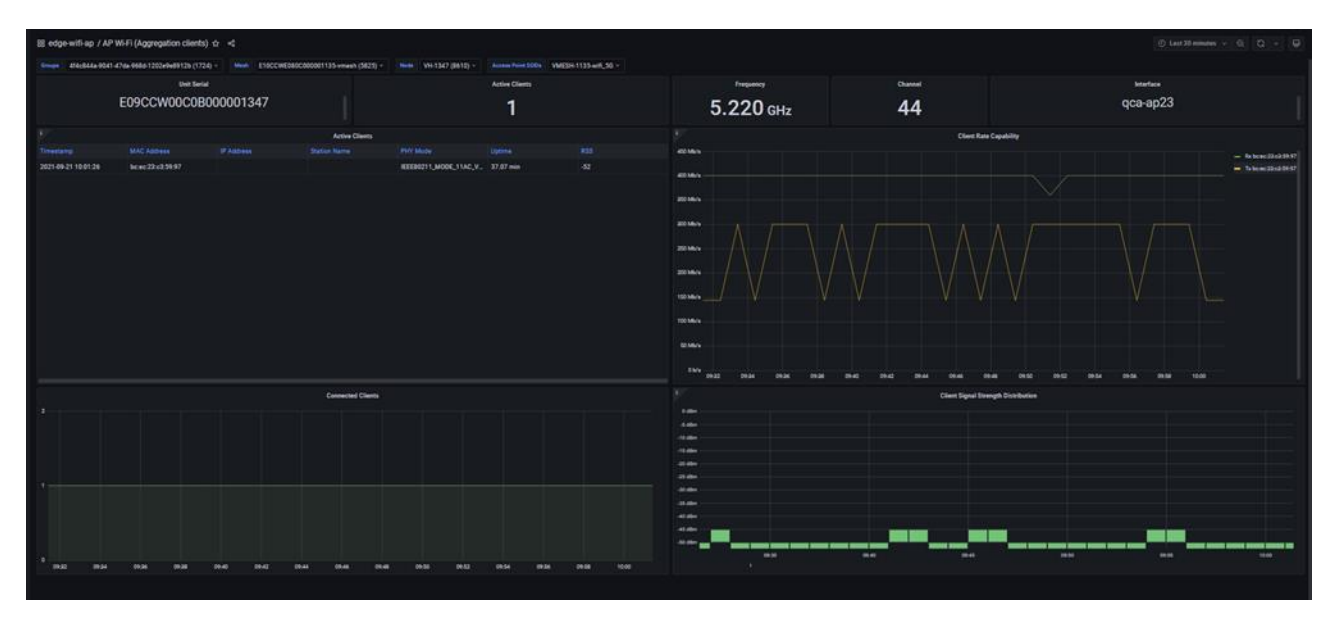

#### Figure 6: Grafana View Particular Access Point

The Group, Mesh, VeeaHub, and AP can be selected either by manual entry or from a dropdown list from the top of the screen. For example, as shown in Figure 7:

- To manually select a group:
  - Click in the 'Group' text box (Item 1) and enter alpha-numeric characters present in the required group name. Grafana uses automatic pattern matching to filter the available list. Click on the required item from the filtered list to select it.
- To select a group from a group of meshes, Click on the '**Group**' button (Item 2):
  - A dropdown list is presented (Item 3), Click on the required group name in the list to select it.

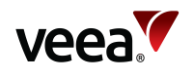

| t ed   | lge-wifi-ap > | AP Wi-Fi (/  | Aggregat  | tion cli | ents) - |              |        |
|--------|---------------|--------------|-----------|----------|---------|--------------|--------|
| Groups | 485           | Mesh         | None -    | Node     | None -  | Access Point | None - |
|        | 2E3DD5E7C7    | 0D49A69AA17E | 692FA7498 | IA (485) |         |              |        |

Figure 7: Grafana Manual Parameter Entry (Example)

Access points could be selected based on the SSID specified in the SSID tab on Node Manager (See the Node Manager Guide at *www.veea.com/support*) for both 2.4GHz and 5GHz (Table 1, Figure 8 and Figure 9).

| Interface | Name   | Access Point<br>(AP) Number | Example Access Point<br>(SSID) | Frequency                |
|-----------|--------|-----------------------------|--------------------------------|--------------------------|
| qca_ap13  | ap_1_3 | 1                           | VMESH-1135-wifi-2G             | 2.4GHz Mesh Access Point |
| qca_ap14  | ap_1_4 | 2                           |                                | 2.4GHz Mesh Access Point |
| qca_ap15  | ap_1_5 | 3                           |                                | 2.4GHz Mesh Access Point |
| qca_ap16  | ap_1_6 | 4                           |                                | 2.4GHz Mesh Access Point |
| qca_ap23  | ap_2_3 | 1                           | VMESH-1135-wifi-5G             | 5GHz Mesh Access Point   |
| qca_ap24  | ap_2_4 | 2                           |                                | 5GHz Mesh Access Point   |
| qca_ap25  | ap_2_5 | 3                           |                                | 5GHz Mesh Access Point   |
| qca_ap26  | ap_2_6 | 4                           |                                | 5GHz Mesh Access Point   |

#### Table 1: Access Point Analytics Status

#### Figure 8: 2.4GHz Mesh Access Point (ap\_1\_3)

| Hub 🔢                        | Network 🙏            |                 |          |            |             |          |        |                 |
|------------------------------|----------------------|-----------------|----------|------------|-------------|----------|--------|-----------------|
| Network <                    | WAN 🔥                | LAN <           | 2.4GHz 💎 | 5GHz 💙     | Port 🕎      | Firewall | RADIUS |                 |
|                              |                      |                 | 2        | 2.4GHz Cor | nfiguration |          |        |                 |
|                              |                      |                 |          |            |             |          |        |                 |
| Radio 🚠                      | Scan 💼 SS            | SIDs 🏢          |          |            |             |          |        |                 |
|                              |                      |                 |          |            |             |          |        |                 |
|                              |                      |                 |          |            |             |          |        |                 |
|                              |                      |                 |          |            |             |          |        |                 |
| Hut                          | or<br>work Use SSID  |                 |          |            |             |          |        | LAN             |
| Hut<br>Net                   | or<br>work Use SSID  | SH-1135.wifi 2G |          |            |             |          |        | LAN             |
| Hut<br>Net                   | or<br>work Use SSID  | SH-1135-wifi_2G |          |            |             |          |        | LAN<br>1 V      |
| Hut<br>Net                   | oor<br>work Use SSID | SH-1135-wifi_2G |          |            |             |          |        | LAN<br>1 V      |
| Hut<br>Net<br>2 not          | oor<br>work Use SSID | SH-1135-wifi_2G |          |            |             |          |        | LAN<br>1 v      |
| Hut<br>Net<br>2 nor<br>3 nor | or<br>work Use SSID  | SH-1135-wifi_2G |          |            |             |          |        | LAN<br>1 *      |
| Hut<br>Net<br>2 rec<br>3 rec | or<br>work Use SSID  | SH-1135-wif_2G  |          |            |             |          |        | LAN<br>1 •<br>• |

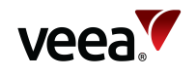

#### Figure 9: 5GHz Mesh Access Point(ap\_2\_3)

Manage Node: E10CCWE080C000001135

| Hub 👪          | Network 🙏          |                 |          |            |         |          |        |     |
|----------------|--------------------|-----------------|----------|------------|---------|----------|--------|-----|
| Network <      | WAN 合              | LAN <           | 2.4GHz 💙 | 5GHz 💙     | Port 🕎  | Firewall | RADIUS |     |
| •              |                    |                 | 50       | GHz Config | uration |          |        |     |
| Radio 🝶        | Scan 🔒 S           | SIDs 🏢          |          |            |         |          |        |     |
|                |                    |                 |          |            |         |          |        |     |
| Hub o<br>Netwo | or<br>ork Use SSID |                 |          |            |         |          |        | LAN |
| 1              | VME                | SH-1135-wifi_5G |          |            |         |          |        | 1 🗸 |
| 2 ние          |                    |                 |          |            |         |          |        | ~   |
| 3 нив          |                    |                 |          |            |         |          |        | ~   |
| 4 HUB          |                    |                 |          |            |         |          |        | ~   |
|                |                    |                 |          |            |         |          |        |     |
|                |                    |                 |          |            |         |          |        |     |

Node Manager v1.24.2

#### 2.1.4.1. Duration

Duration can be selected from pre-set values or using a custom range (Figure 10).

#### Figure 10: Grafana Duration Selection

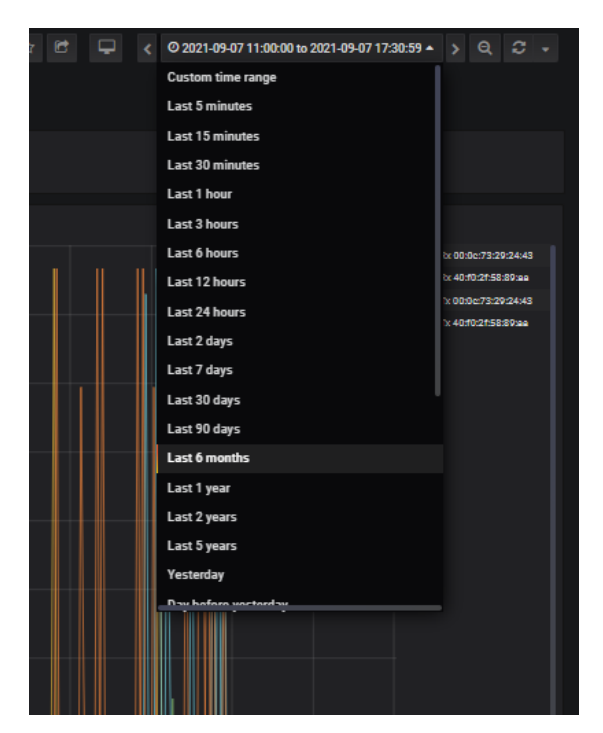

For a custom range. Click on custom time range and click on the day, for example, 7 then the time format appears in the bar above to be edited to the desired duration (Figure 11).

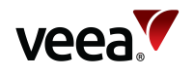

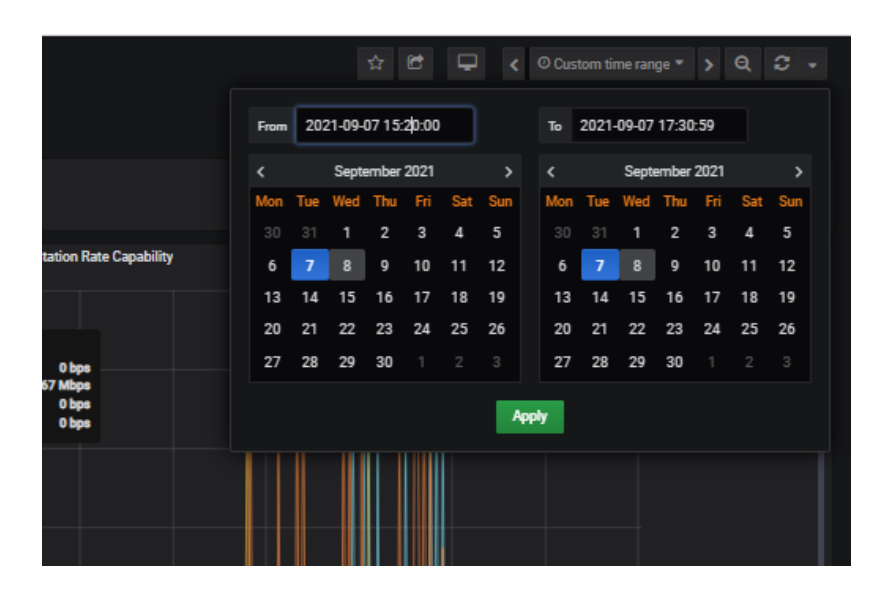

#### Figure 11: Grafana Date and Time Range Selection

#### 2.1.4.2. Dashboard Refresh

The dashboard refresh period can be set. Choose a value from the dropdown list of options (Figure 12).

#### Figure 12: Grafana Dashboard Refresh Period Selection

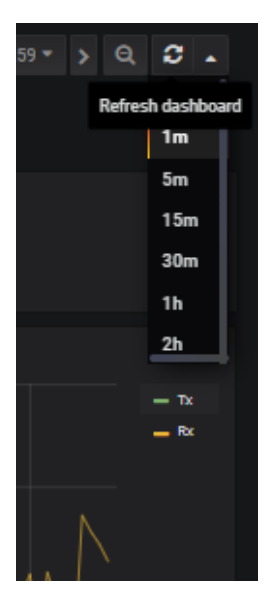

#### 2.1.4.3. List of Dashboards

2.

The available dashboards are listed as follows:

- 1. edge-mesh:
  - a. Mesh stats.
  - edge-node:
  - a. Mesh Interface.
  - b. Node Stats.
- 3. edge-wifi-ap:
  - a. AP Wi-Fi (Aggregation clients).
  - b. AP Wi-Fi (Aggregation interface).
  - c. AP Wi-Fi (List Clients).
- 4. edge-wifi-mesh:

Version: 1.1

Issue Date: 1 April 2022

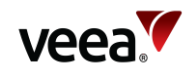

- a. Mesh Wi-Fi (Aggregation Clients).
- b. Mesh Wi-Fi (Aggregation interface).
- 5. edge-wifi-node:
  - a. Node Wi-Fi (Aggregated clients).
  - b. Node Wi-Fi (Aggregated interface).
- 6. edge-wifi-site:
  - a. Site Wi-Fi (Aggregation clients).
  - b. Site Wi-Fi (Aggregation interface).

Refer to **Section 2.2** for a description of the graph types used.

Refer to Appendix **A** which shows example screen shots of each dashboard for one gateway VeeaHub (MEN), type VHE10, and a non-gateway VeeaHub (MN), type VHE09 topology:

- EDGE-WIFI-AP (Refer to **Appendix A.1**)
- EDGE-WIFI-MESH (Refer to Appendix A.2)
- EDGE-WIFI-NODE (Refer to **Appendix A.3**)
- EDGE-NODE (Refer to **Appendix A.5**).

#### Note.

Dashboards are not currently populated for VHC05 models.

# 2.2. Veea Grafana Graph Descriptions

Grafana dashboard Wi-Fi metrics are captured and displayed in eight different graph types. Each type is described in the sections which follow:

- Active Clients (Refer to **Section 2.2.1**)
- Connected Clients (Refer to Section 2.2.2)
- Client Signal Distribution (Refer to Section 2.2.3)
- Client Rate Capability (Refer to Section 2.2.4)
- Client Signal Strength (Refer to **Section 2.2.5**)
- Connected Duration (Refer to **Section 2.2.6**)
- Throughput (Refer to **Section 2.2.7**).

A description of each graph type used and its XY axis units of measurement are described in the sections which follow.

#### 2.2.1. Active Clients

This is the number of clients currently connected to the AP.

#### 2.2.2. Connected Clients

This is a graph of the number of clients that have been connected to the AP over the period selected.

#### Note.

This may be different to the number of clients currently connected.

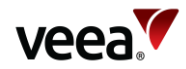

#### 2.2.3. Client Signal Distribution

This is the distribution of received client station signal strength at the AP. Lighter colors represent more samples.

#### 2.2.4. Client Rate Capability

This is the maximum transmit and receive throughput rate (b/s – bits per second) that the client can achieve given current client signal conditions.

#### 2.2.5. Client Signal Strength

This is the signal strength in dBm (decibel-milliwatts) of client packets received at the AP.

#### 2.2.6. Connected Duration

This is the length of time the client has been connected to the AP.

#### 2.2.7. Throughput

This is the aggregated transmit and receive throughput (b/s – bits per second) for the AP, that is, the sum of all client's throughput graphed over the period selected.

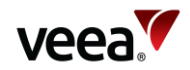

# Appendix A Example Grafana Dashboard and Graph Types

This appendix shows some example dashboards and graphs as described in **Section 2.1.4.3**.

#### A.1 EDGE-WIFI-AP

#### A.1.1 AP Wi-Fi (Aggregation clients) Dashboard

#### A.1.1.1 ap\_1\_3 (2.4GHz Mesh AP)

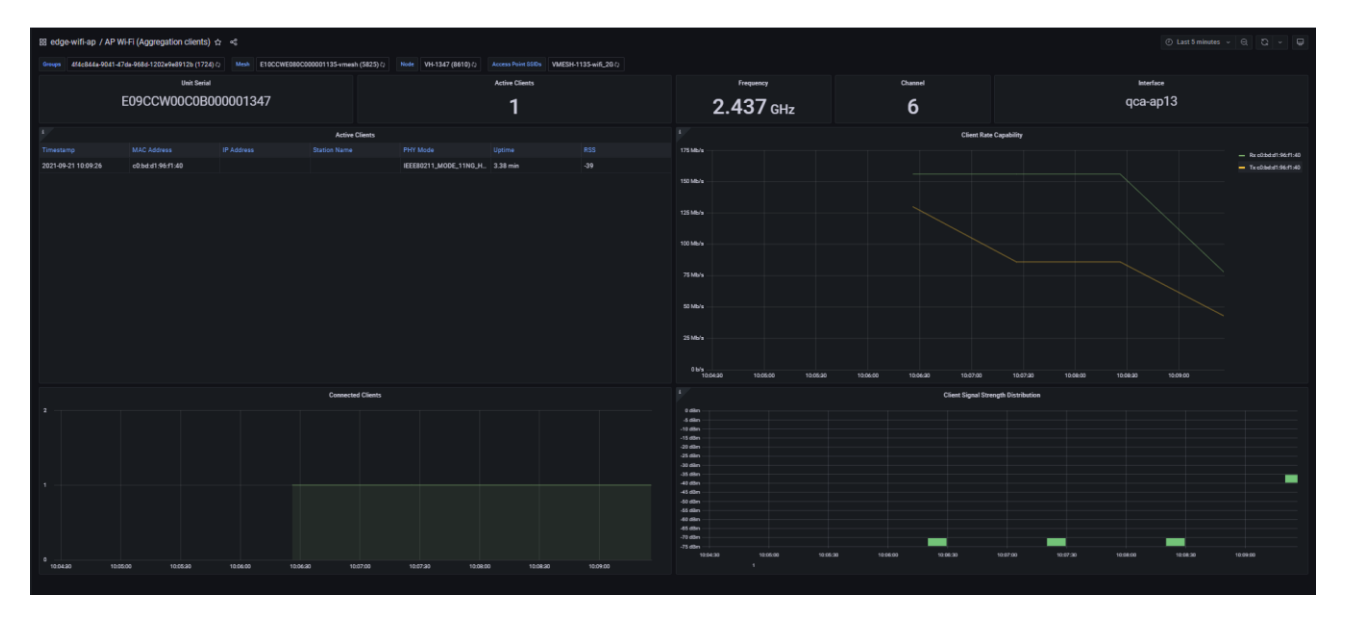

#### Figure 13: ap\_1\_3 (2.4GHz Mesh AP), Node - 1347(MN)

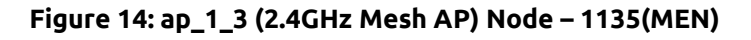

| EE edge-wifi-ap / AP W  | N-Fi (Aggregation clients) c                |           |                           |                       |               |                   |                                                              |                                                                       |                    |                |
|-------------------------|---------------------------------------------|-----------|---------------------------|-----------------------|---------------|-------------------|--------------------------------------------------------------|-----------------------------------------------------------------------|--------------------|----------------|
| 5                       | Unit Sector<br>Unit Sector<br>E10CCWE080C00 | 00001135  | C000001135-email (3823) - | Num (1991)            | Active Cleans | VME3H1133-wR_20 + | Frequency<br>2.412 GHz                                       | 0<br>1                                                                | Menter<br>qca-ap13 |                |
|                         |                                             |           | Active Clearts            |                       |               |                   |                                                              | Client R.                                                             | en Capability      |                |
|                         |                                             |           |                           |                       |               |                   | al table                                                     |                                                                       |                    | - 80033494     |
| 2021-09-21 10:05:55.000 | 10 06 07 07 29 11                           |           | DESKTOP-PEDAGS            | REERIZI1_MODE_11NG_H_ | 43.35 min     |                   |                                                              |                                                                       |                    | - 614867572811 |
|                         |                                             |           |                           |                       |               |                   | 500,<br>500,<br>300,<br>300,<br>300,<br>300,<br>300,<br>300, |                                                                       |                    |                |
|                         |                                             |           | Connected Cleans          |                       |               |                   |                                                              | Client Signal S                                                       | nangh Distribution |                |
| 1<br>1<br>1             | 94E 94C 94                                  | 1 pre pre |                           |                       | (e.14 11.00   |                   |                                                              | ומע את היה שוו ענו את את שוו שוו<br>הער את היה שוו את את שוו שוו<br>א |                    |                |

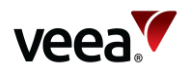

#### A.1.1.2 ap\_2\_3 (5GHz Mesh AP)

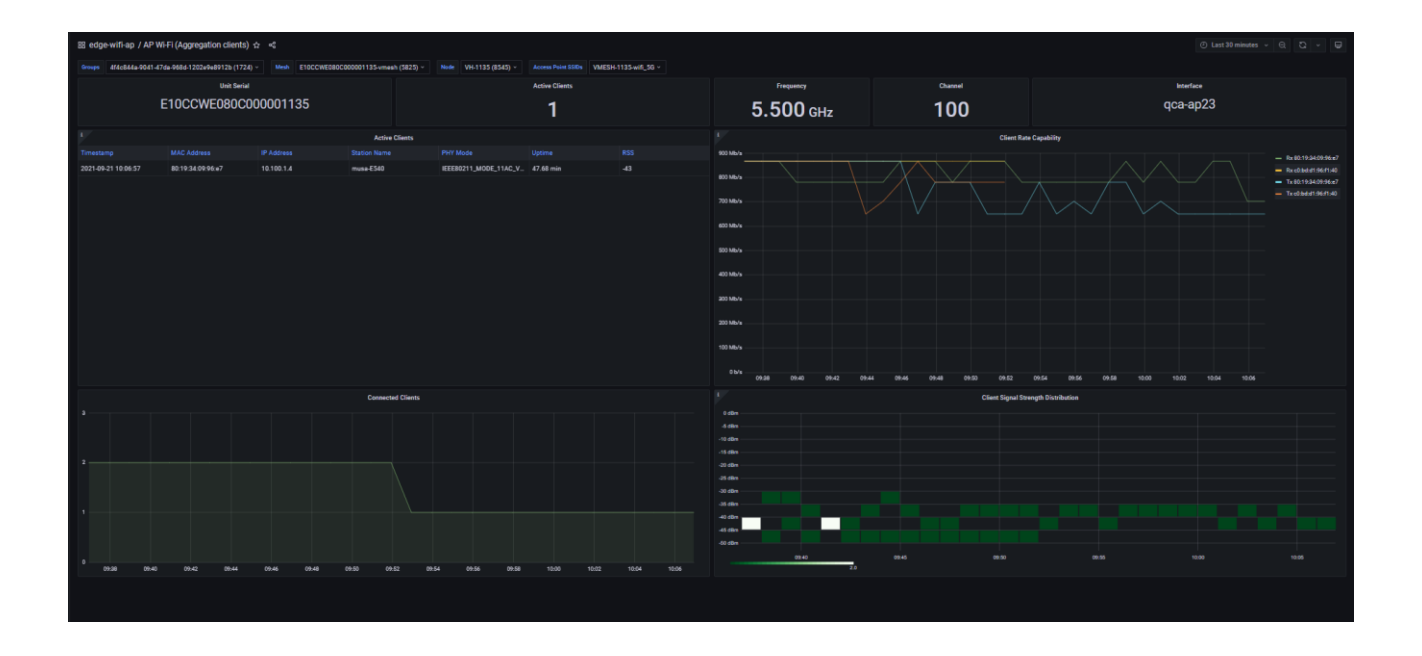

#### Figure 15: ap\_2\_3 (5GHz Mesh AP) Node – 1135(MEN)

Figure 16: ap\_2\_3 (5GHz Mesh AP) Node – 1347(MN)

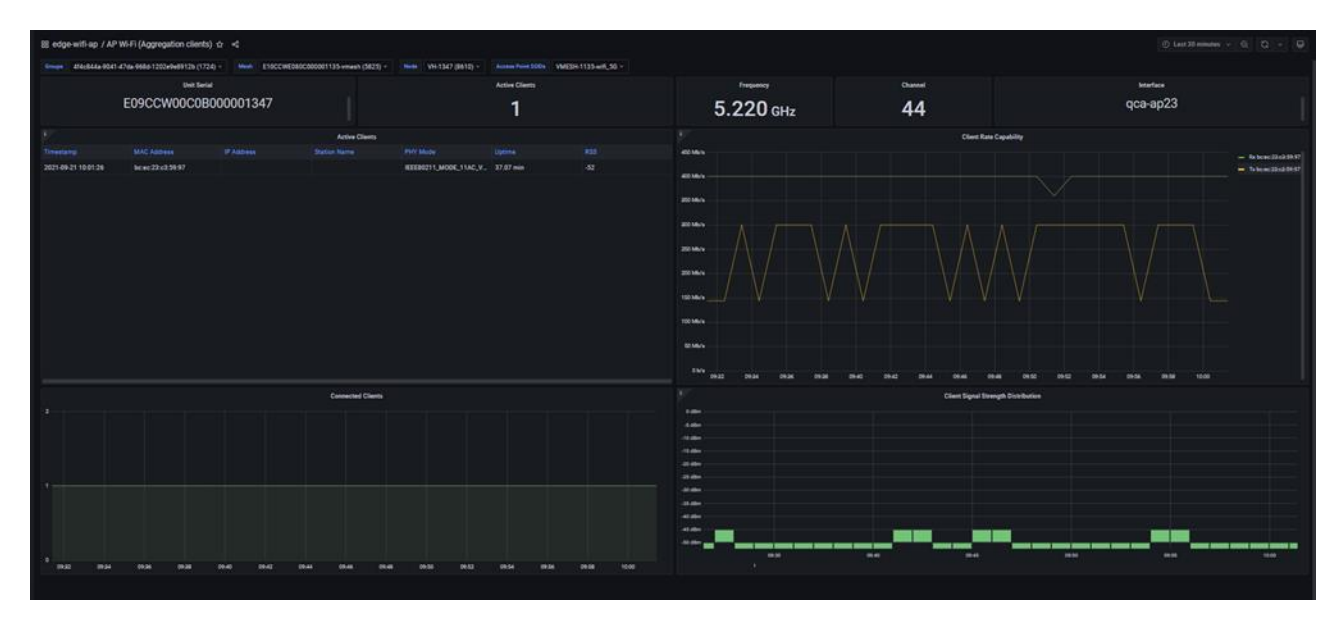

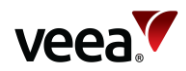

#### A.1.2 AP Wi-Fi (Aggregation interface) Dashboard A.1.2.1 ap\_1\_3 (2.4GHz Mesh AP)

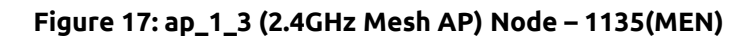

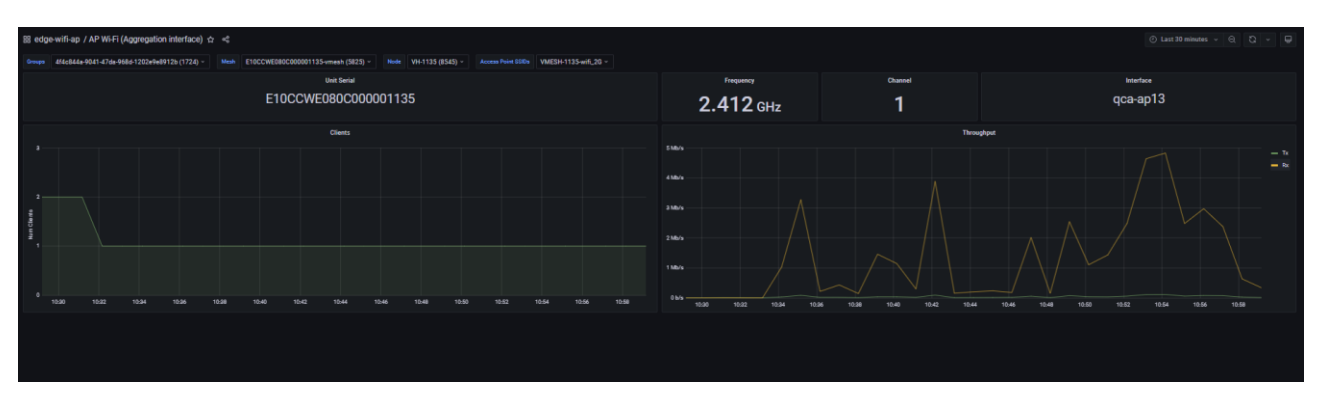

Figure 18: ap\_1\_3 (2.4GHz Mesh AP) Node – 1347(MN)

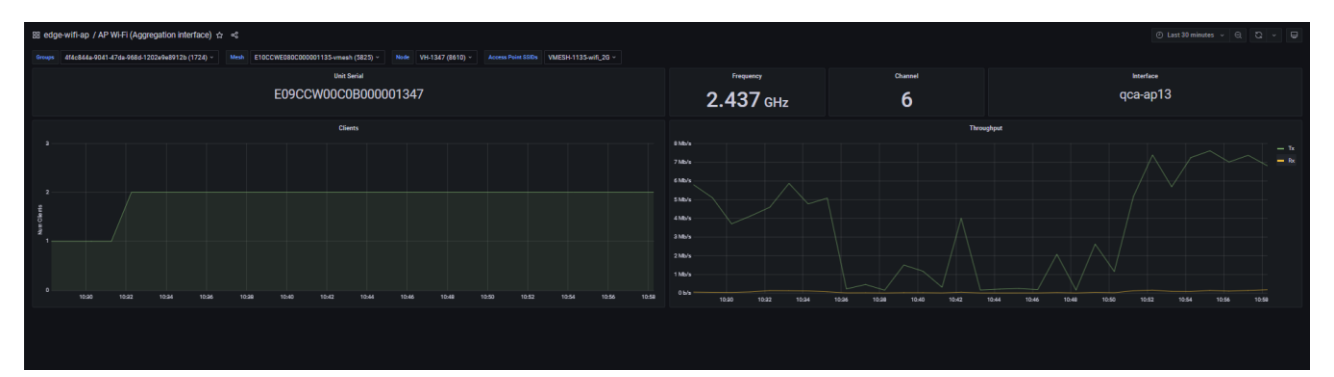

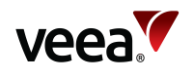

#### A.1.2.2 ap\_2\_3 (2.4GHz Mesh AP)

#### Figure 19: ap\_2\_3 (2.4GHz Mesh AP) Node – 1135(MEN)

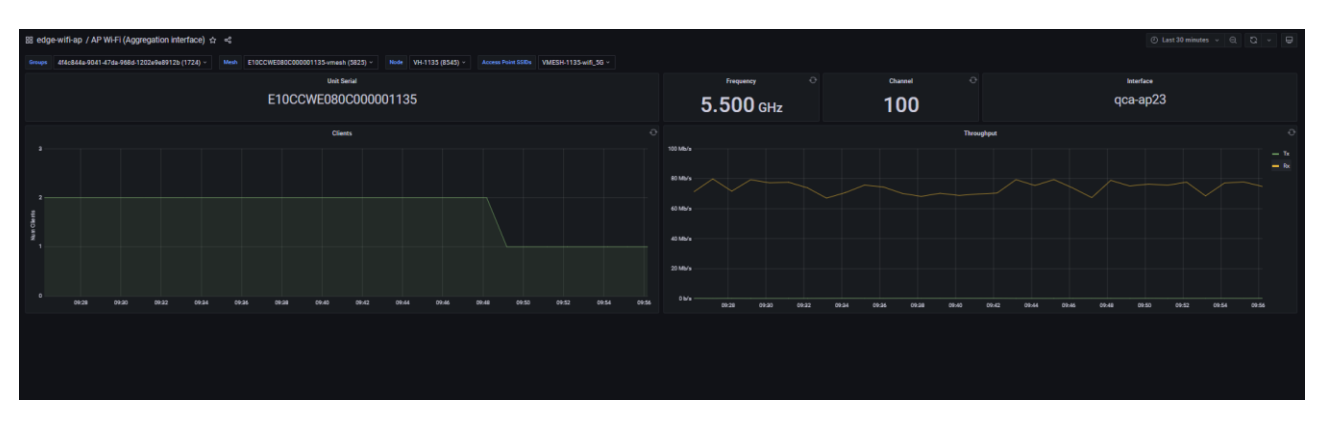

#### Figure 20: Node – 1347(MN)

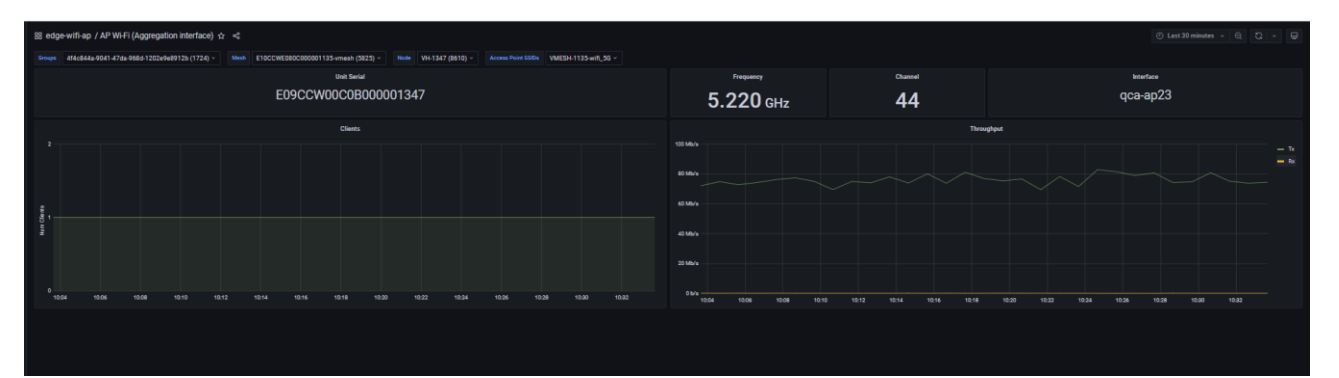

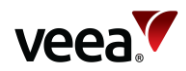

#### A.1.3 AP Wi-Fi (List clients) Dashboard A.1.3.1 ap\_1\_3 (2.4GHz Mesh AP)

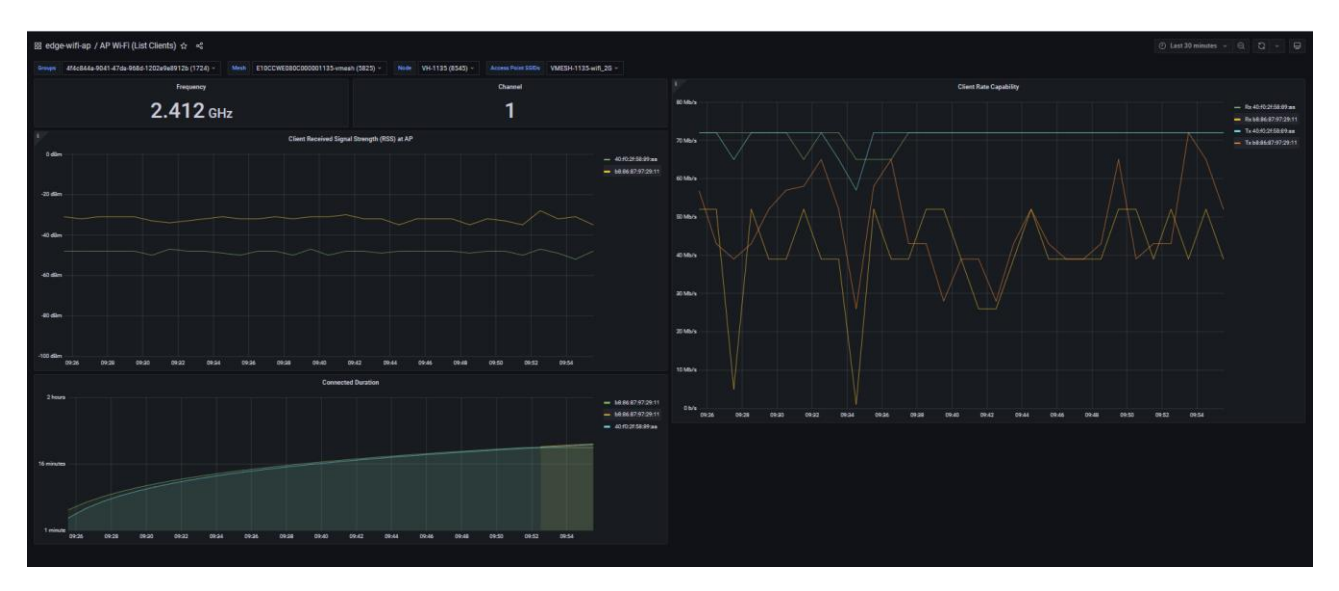

#### Figure 21: ap\_1\_3 (2.4GHz Mesh AP) Node – 1135(MEN)

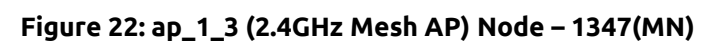

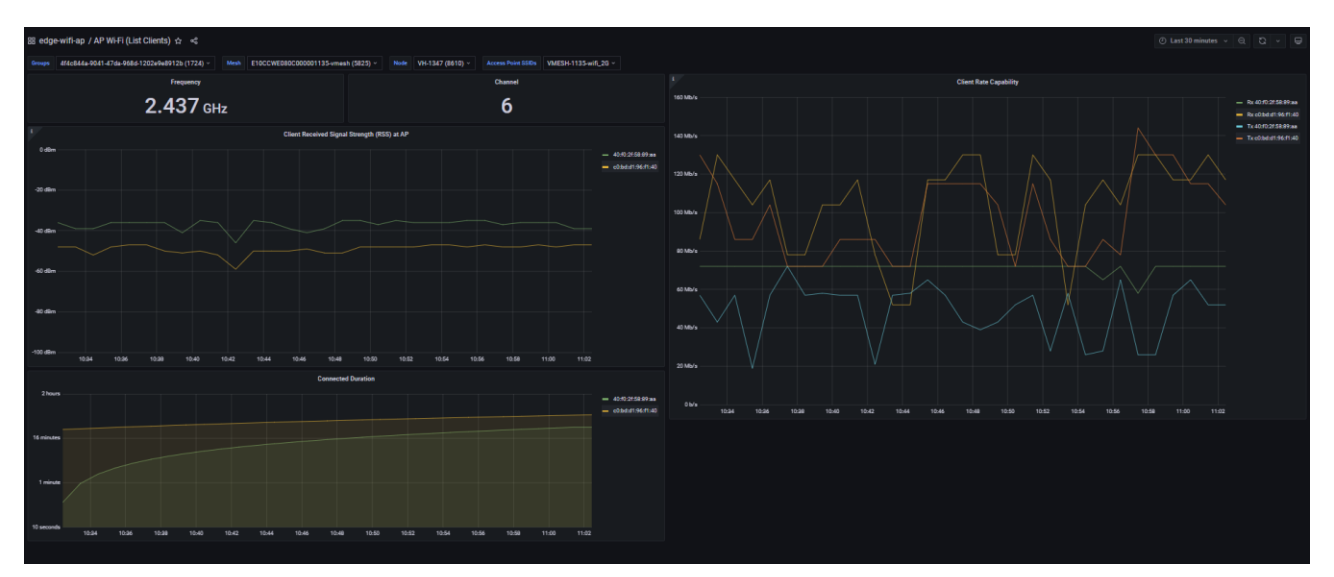

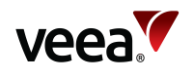

#### A.1.3.2 ap\_2\_3 (5GHz Mesh AP)

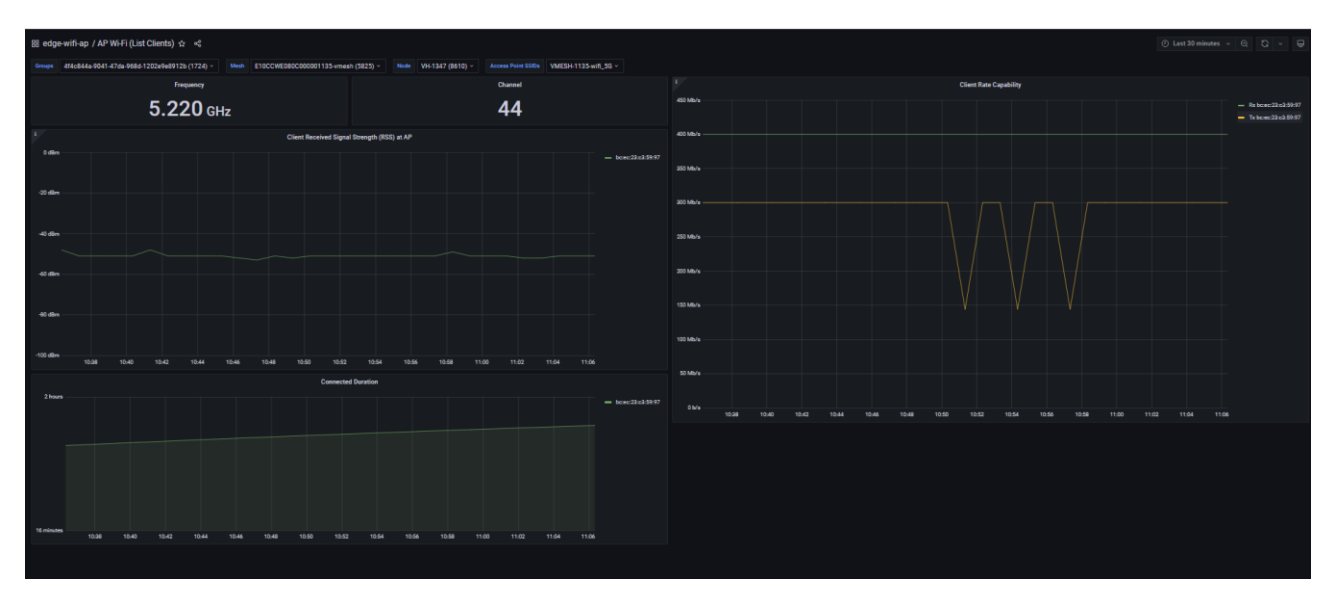

#### Figure 23: ap\_2\_3 (5GHz Mesh AP) Node – 1135(MEN)

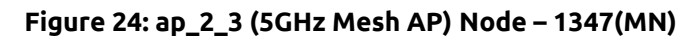

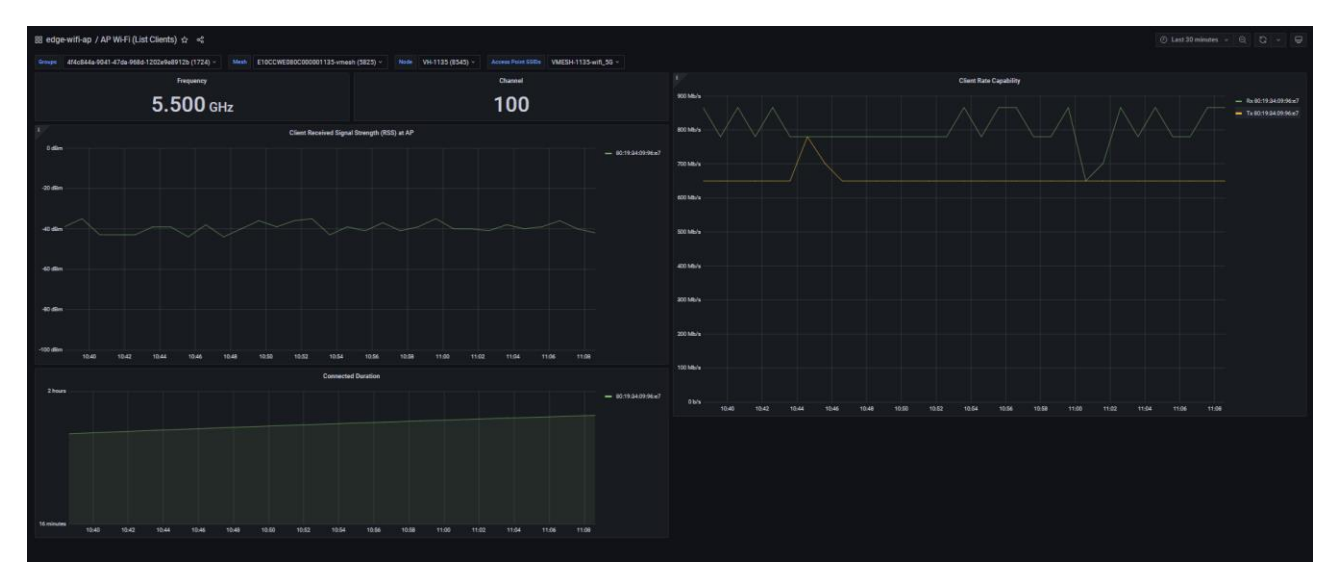

Version: 1.1 Issue Date: 1 April 2022

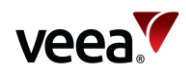

#### A.2 EDGE-WIFI-MESH

#### A.2.1 Mesh Wi-Fi (Aggregation Clients) Dashboard

#### Figure 25: Mesh Wi-Fi (Aggregation Clients) Mesh

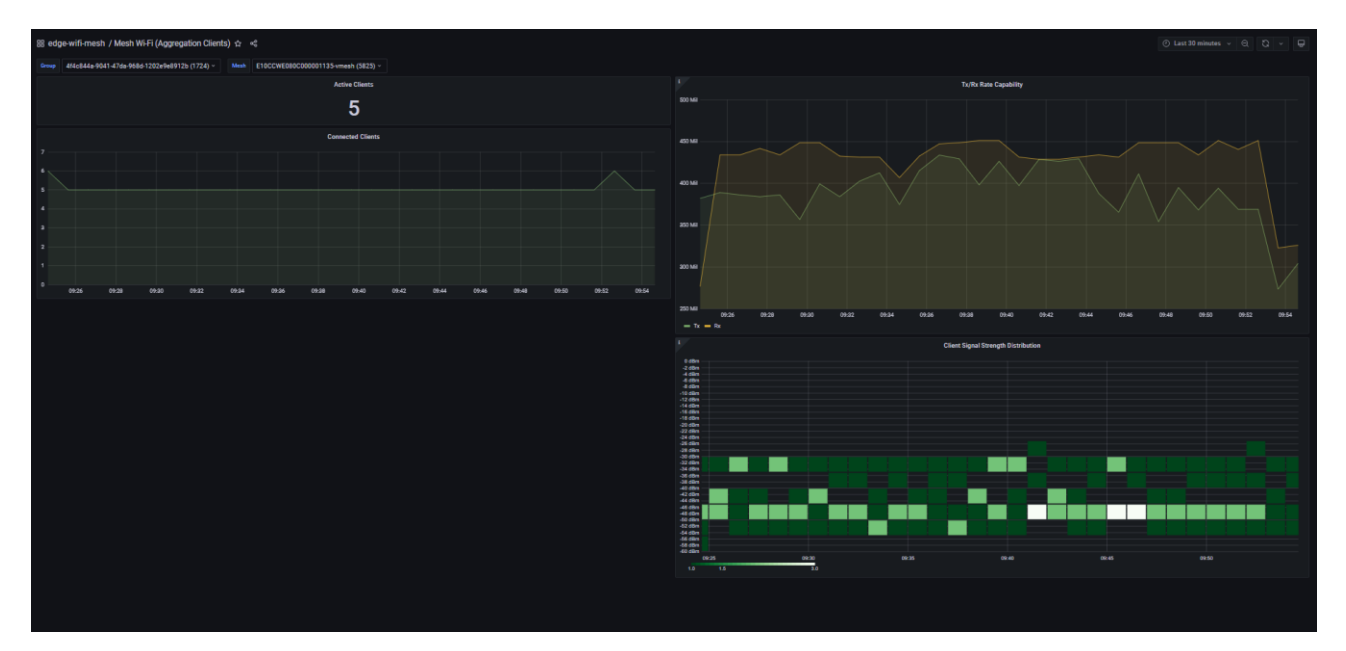

#### A.2.2 Mesh Wi-Fi (Aggregation Interface) Dashboard

#### Figure 26: Mesh Wi-Fi (Aggregation Interface) Dashboard

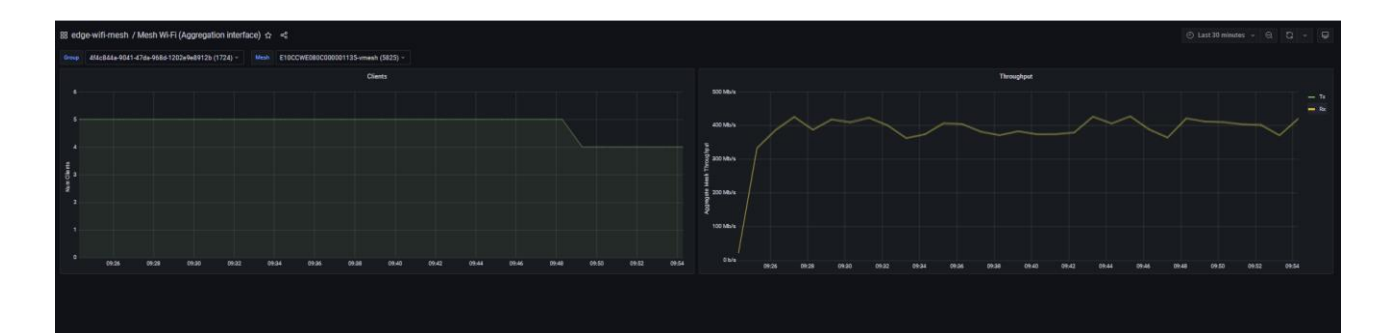

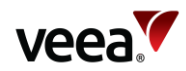

#### A.3 EDGE-WIFI-NODE

#### A.3.1 Node Wi-Fi (Aggregated client) Dashboard

# 

#### Figure 27: Node Wi-Fi (Aggregated client) Node – 1135(MEN)

Figure 28: Node Wi-Fi (Aggregated client) Node – 1347(MN)

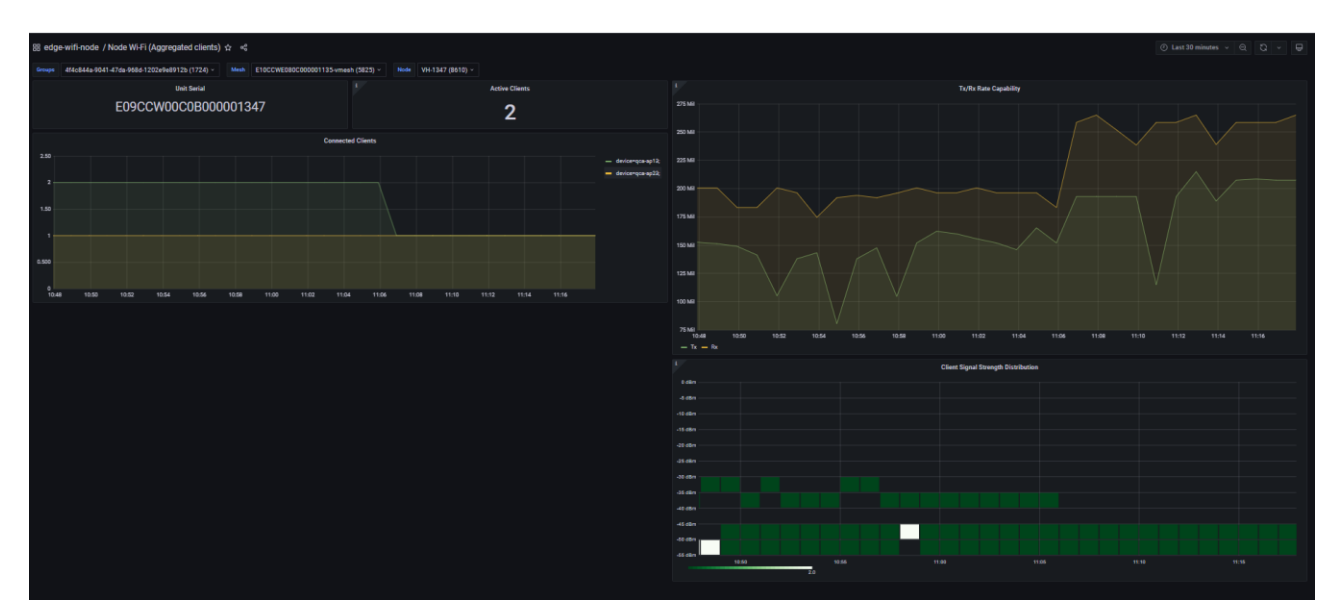

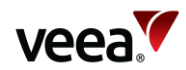

#### A.3.2 Node Wi-Fi (Aggregated interface) Dashboard

#### Figure 29: Node Wi-Fi (Aggregated interface) Node – 1135(MEN)

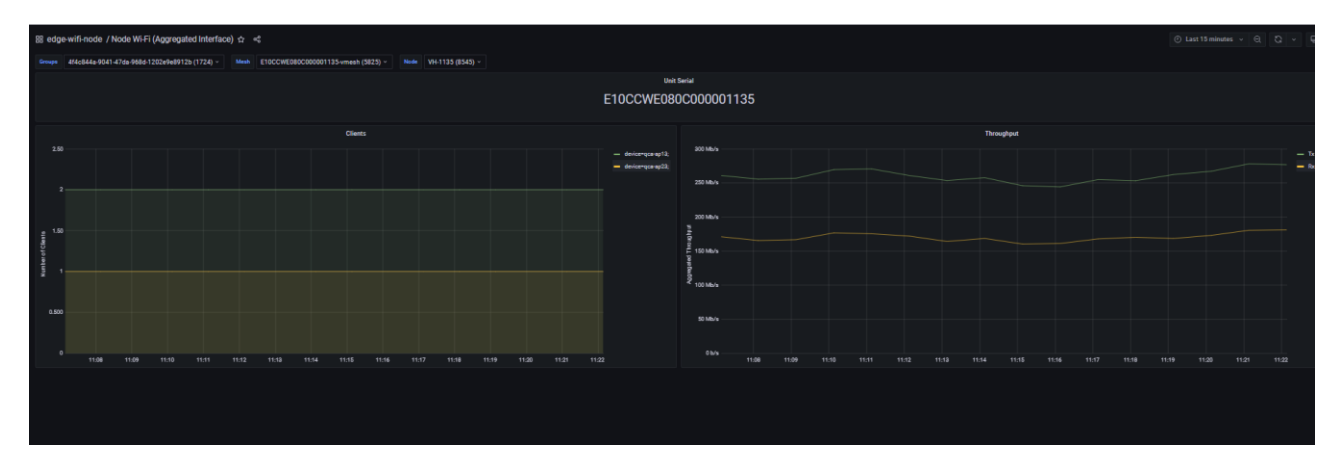

Figure 30: Node Wi-Fi (Aggregated interface) Node – 1347(MN)

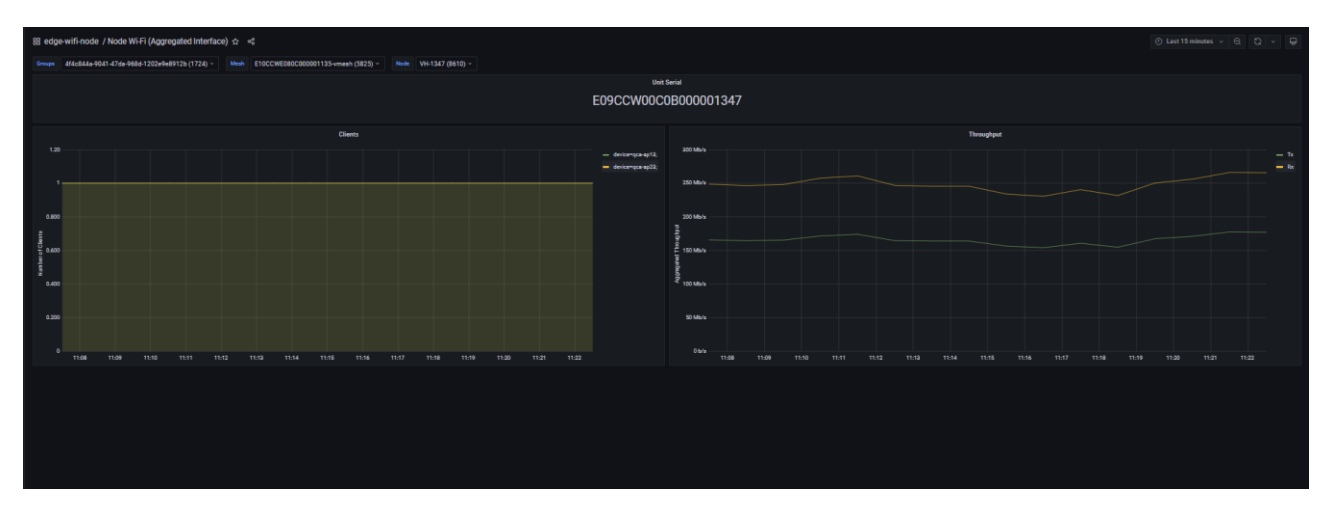

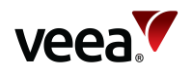

# A.4 EDGE-MESH

#### A.4.1 Mesh Stats

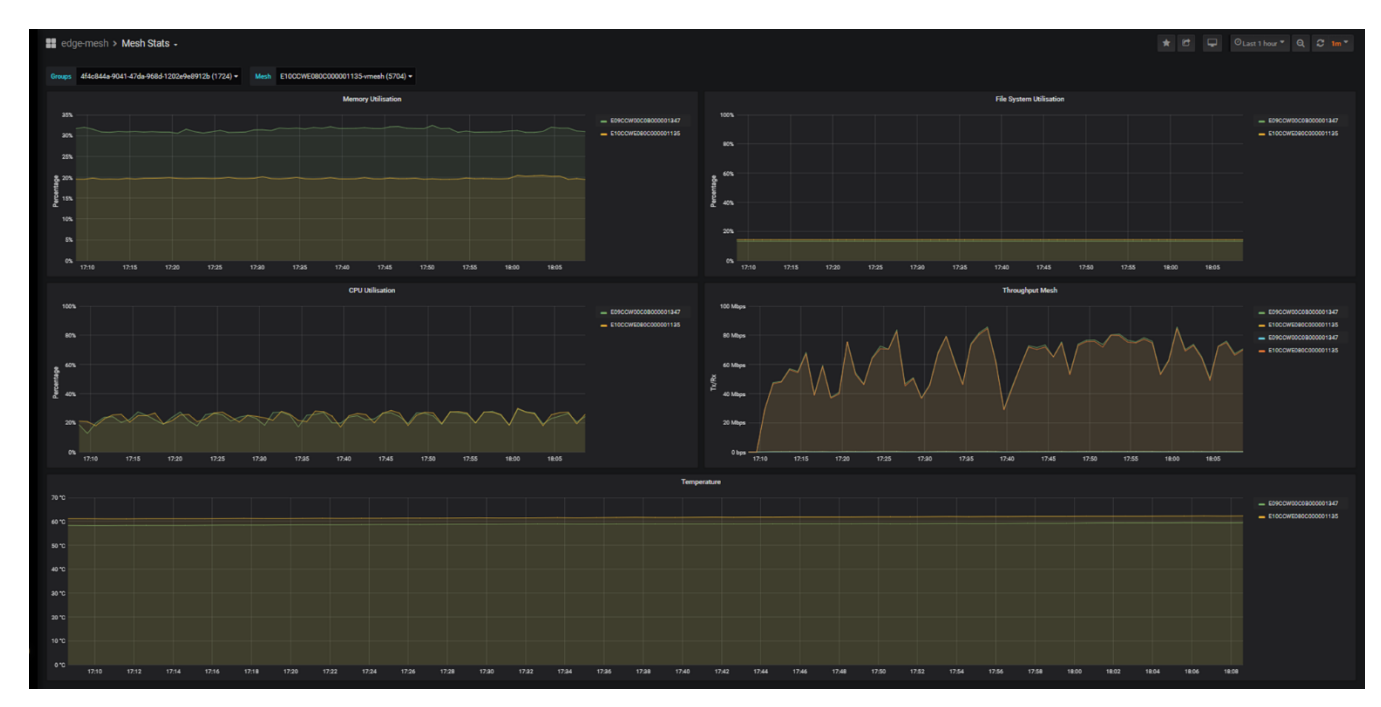

#### Figure 31: Mesh Stats Dashboard

Version: 1.1 Issue Date: 1 April 2022

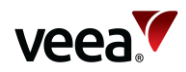

#### A.5 EDGE-NODE

#### A.5.1 Mesh Interface

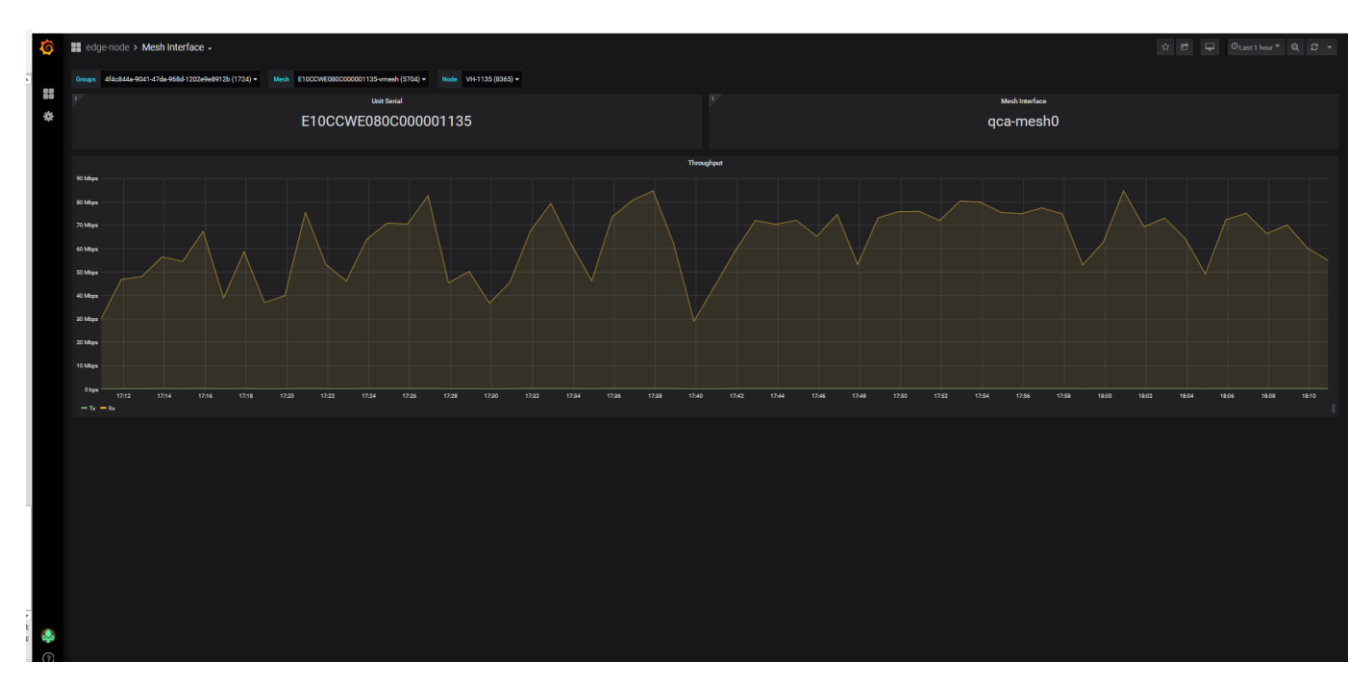

#### Figure 32: Mesh Interface Dashboard

#### A.5.2 Node Stats

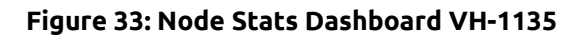

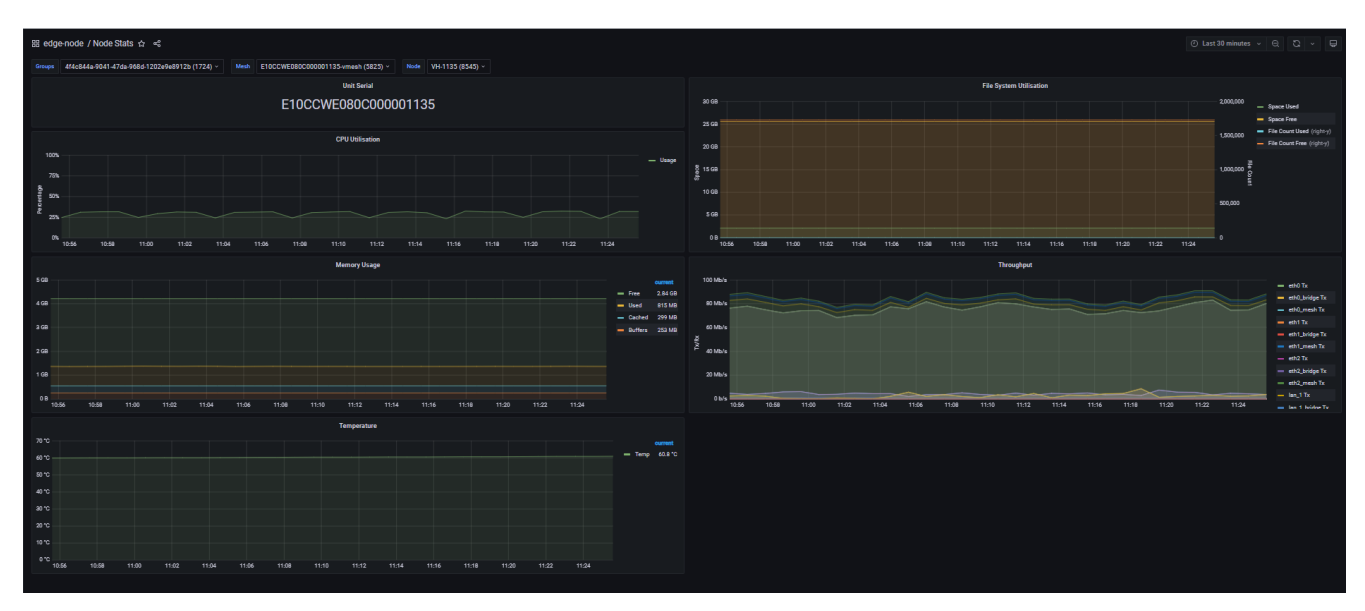

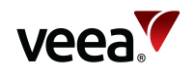

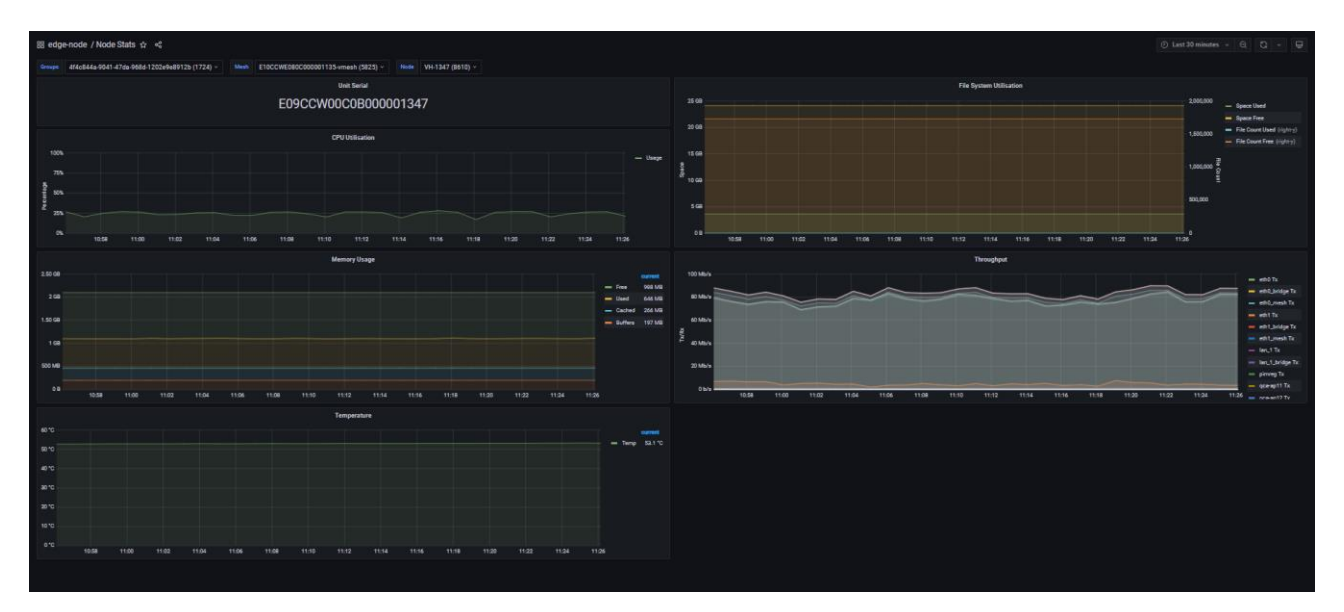

#### Figure 34: Node Stats Dashboard VH-1347

Version: 1.1 Issue Date: 1 April 2022